# AUTONOMIC

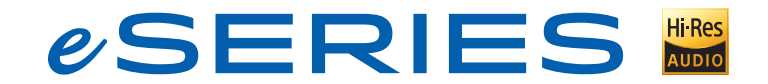

## SOUNDBAR QUICK START GUIDE

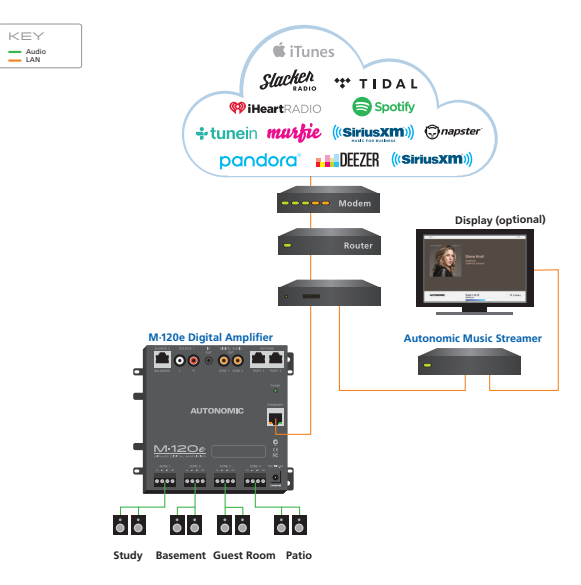

### Connect Devices

Connect Ethernet and power to all eSeries streamers and amps.

- When using eSeries amplifiers, no physical audio connection is necessary.
- Non-eSeries and non-Autonomic amplifiers should be connected to the streamer's physical audio outputs.

| Click Control or C | Configure on yo | our streamer |
|--------------------|-----------------|--------------|
|--------------------|-----------------|--------------|

your streamer still does not appear in this list, please make sure that it is powered on and connected to the interne

| KU     |      | Name            | Service Tag    |        | MAC      | ¢        | IP              |                    |
|--------|------|-----------------|----------------|--------|----------|----------|-----------------|--------------------|
| MMS-1e |      | MMS-2CC6        | 410-30-1603210 | 1318   | 0050C2FE | 02CC6    | 192.168.1.148   | [Control] [Config] |
| MMS-1e |      | mms-1-dave-desk | 411-30-1612120 | 476    | 70B3D597 | '36A9    | 192.168.1.138   | [Control] [Config] |
| MMS-1e |      | ovrc-cabin-mms  | 411-30-1612120 | 1573   | 70B3D597 | 370A     | 192.168.1.132   | [Control] [Config] |
| Mirag  | je / | Audio System    | Machine        | System | Content  | Schedule | Control Systems | Firmware           |
|        |      | Current firmure | 6 1 20180502 1 |        |          |          |                 |                    |

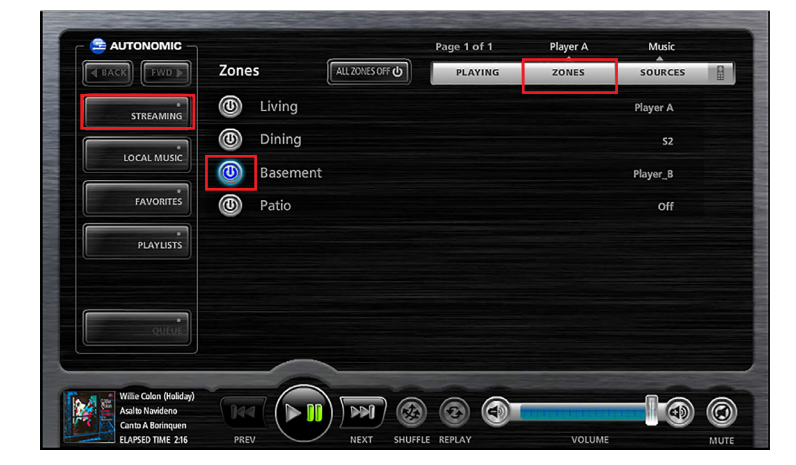

#### **Discover and Update Devices**

- 1. Go to **setup.tunebridge.com.** from a browser or mobile device that is connected to the same network. All local streamers will be discovered.
- 2. Click on Config next to a streamer to open it's UI.
- Without making any other changes, click on the Firmware Tab once the UI opens to update the firmware if an update is available.
- **4.** Repeat steps 1-3 for each streamer if more than one is in the system.

#### **Discover Devices and Play Music**

- 1. Go to **setup.tunebridge.com.** from a browser or mobile device that is connected to the same network. All local streamers will be discovered.
- Click Control next to any of the discovered streamers. The Mirage Web UI will load.
  - You may need to enable Flash.
- 3. Turn on the zone you want to play content in.

#### If using eSeries amps:

- Select **Zones**, then click the power button next to the zone you want to turn on.
- If using non-eSeries or non-Autonomic amplifiers:
- Click Sources, then select player A.

#### 4. Click Streaming.

5. Scroll the services list down and select TuneIn Radio.

(TuneIn is a free service that does not require any login).

- 6. Select Local Radio.
- 7. Click FM.
- 8. Click one of the first stations in the list.
- **9.** Congratulations! Music should begin playing in the previously selected zone (or the first physical output if physically connected amp).

| 120e     0050022FD2941     2 / 9 - 12     OK     Image: Configure       Model     M120e     Model     M120e       Name     7083D597306B     MAC     7083D597306B       Version     6.0.0     Configure       Zone Name [click to edit]     Listening Room     Kitchen       Living Room     Office     Office | del  | Name [click to edit] | MAC          | Inputs / Zones  | Status |            |
|----------------------------------------------------------------------------------------------------|------|----------------------|--------------|-----------------|--------|------------|
| Amp Details Configure Model M12De Name 7083D597306B MAC 7083D597306B Version 6.0.0 Zone Name [click to edit] Listening Room Kitchen Living Room Office                                                                                                    | 120e | 0050C2FD2941         | 0050C2FD2941 | 2/9-12          | ок     | 8          |
| Configure<br>Model M12De<br>Name 7083D5973068<br>MAC 7083D5973068<br>Version 6.0.0<br>Zone Name [click to edit]<br>Listening Room<br>Kitchen<br>Living Room<br>Coffice                                                                                                    |      |                      | Amp De       | etails          |        |            |
| Name 7083D597306B   MAC 7083D597306B   Version 6.0.0   Zone Name [click to edit]   Listening Room   Kitchen   Living Room   Office                                                                                                    |      |                      | Model        | M120e           | C      | onfigure 🗗 |
| MAC 70B3D597306B<br>Version 6.0.0<br>Zone Name [click to edit]<br>Listening Room<br>Kitchen<br>Living Room<br>Office                                                                                                    |      |                      | Name         | 70B3D597306B    |        |            |
| Version 6.0.0<br>Zone Name [click to edit]<br>Listening Room<br>Kitchen<br>Living Room<br>Office                                                                                                    |      |                      | MAC          | 70B3D597306B    |        |            |
| Zone Name [click to edit]<br>Listening Room<br>Kilchen<br>Living Room<br>Office                                                                                                    |      |                      | Version      | 6.0.0           |        |            |
| Listening Room<br>Kilchen<br>Living Room<br>Office                                                                                                    |      |                      | Zone Name    | [click to edit] |        |            |
| Kilchen<br>Living Room<br>Office                                                                                                    |      |                      | Listening Ro | bom             |        | ^          |
| Living Room<br>Office                                                                                                    |      |                      | Kitchen      |                 |        | - 1        |
| Office                                                                                                    |      |                      | Living Roon  | 1               |        |            |
|                                                                                                    |      |                      | Office       |                 |        |            |
|                                                                                                    |      |                      |              |                 |        |            |

| lodel  | Name [click to edit] | MAC                         |             | Outputs              | Status                 |                        |
|--------|----------------------|-----------------------------|-------------|----------------------|------------------------|------------------------|
| IMS-1e | D46A916005AF         | D46A916005AF                |             | 2                    | ОК                     | o                      |
|        |                      | Server Details              | ;           |                      |                        |                        |
|        |                      |                             |             |                      |                        | Control C              |
|        |                      | Model MMS-                  | le          |                      |                        | Contact B              |
|        |                      | Name D46A9                  | 16005AF     |                      |                        |                        |
|        |                      | MAC D46AS                   | 16005AF     |                      |                        |                        |
|        |                      | Serial ST173                | 30856000C1  | A                    |                        |                        |
|        |                      | Version 6.1.20              | 180502.1 DM | S50 Mirage Release   |                        |                        |
|        |                      | OSD Zone Living             | ¥           |                      |                        |                        |
|        |                      | Output Name [click<br>edit] | o Format    | Audio Connection     | Volume                 | Rate                   |
|        |                      | Player A                    | Mixed       | eAudioCast only •    | Fixed                  | 24bps 96KHz 🔻          |
|        |                      |                             |             | Use 'eAudioCast only | / when ph<br>connected | vsical outputs are not |
|        |                      | Player B                    | Mixed       | eAudioCast only      | Fixed                  | 24bps 96KHz            |
|        |                      |                             |             | Available            | to all eSer            | es zones.              |
|        |                      |                             |             |                      |                        |                        |
|        |                      |                             |             |                      |                        | Done                   |
| DEEZEI | 🖁 🧐 iHeart RAD       | 10 marfie                   | 💭 na        | ipster po            | and                    | ora° («sii             |
|        | music                |                             |             |                      | nc.                    |                        |

#### Add Services

- 1. Go to **setup.tunebridge.com** and click on the **Config** link next to your streamer.
- 2. Go to the Content Tab.
- 3. Scroll down to the Online Credentials section.
- 4. Click the gear beside the service you want to add and select Add Account.
- 5. Follow the prompts to login to your service account.

**Note:** Ensure pop-ups are not blocked as some services require a pop-up window.

#### Name Zones

- 1. Go to **setup.tunebridge.com** and click on the **Config** link next to your streamer.
- 2. Go to the System Tab.
- 3. If using eSeries amps:
  - Scroll down to the **Amplifiers** section. This section will list all discovered amps with the same system ID as your streamer (default system ID is 1).
  - Select the gear next to your amplifier and select Edit.
  - Under **Zone Name**, click the zone you want to change
  - Type the new name. You must press **Enter** for the changes to take effect.
  - Click Done.
- 4. If using non-eSeries or non-Autonomic amplifiers:
  - Scroll down to the Streamers section.
  - Select the gear next to your streamer and select Edit.
  - Under **Output Name**, click the Player you want to change.
  - Type the new name. You must press **Enter** for the changes to take effect.
  - Repeat for other players.

For all other configuration details, view the user's manual on the product support tab at www.snapav.com.

#### TuneBridge™

Control support for iPhone, iPad and Android devices is available by downloading the Tunebridge app from the Apple App Store or Google Play store.

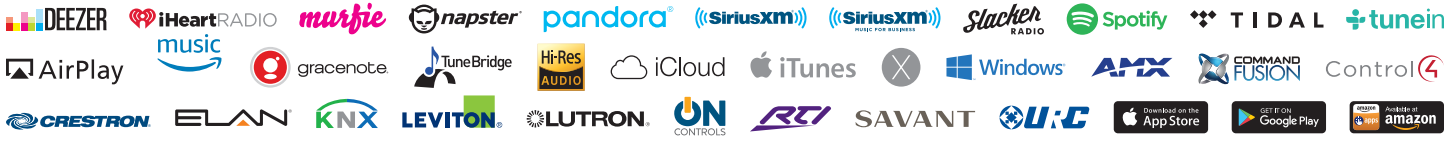

©2006–2018 Autonomic Controls, Inc. Autonomic and TuneBridge are registered trademarks of Autonomic Controls, Inc. All other trademarks are property of their respective owners. 190301

autonomic-controls.com